# **Portfolio Manager A How-To Guide for Applicants**

A step-by-step process for connecting your account with Tacoma Public Utilities.

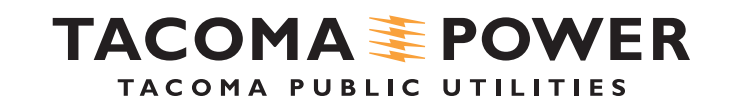

# Let's get started!

## Connect **Your Account** with TPU

Once logged in, you will need to do at least three activities:

- Create an ESPM account. 1)
- Connect your 2) account with TPU My Consumption to allow TPU to share meter data.
- 3) Add a building and at least 1 power meter to your Portfolio Manager account.

### **Connect to:**

**MyAccount** 

Portfolio Manager

www.mytpu.org/portfolio

## **Connect with TPU**

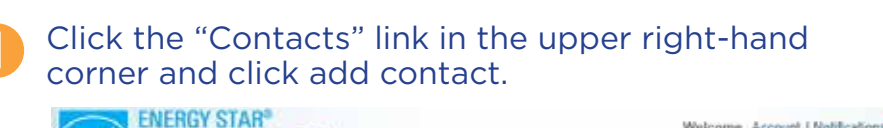

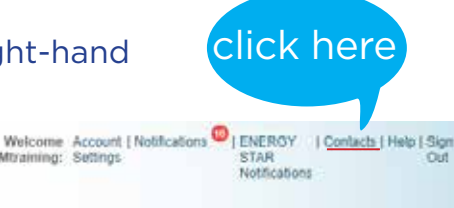

Search for new contacts

#### MyPortfolio Sharing Reporting Recognition

**Portfolio**Manager®

### My Contacts

This is where you keep track of your contacts and/or organizations (i.e. people or companies associated with your properties such as Professional Engineers, Registered Architects, or others with whom you share information). You can add anyone as a contact, regardless of whether they have a Portfolio Manager account and you can share your properties & reports with any of your connected contacts. You can "connect" to other Portfolio Manager users by searching for their accounts and sending a connection request.

tpuESPMtraining: Settings

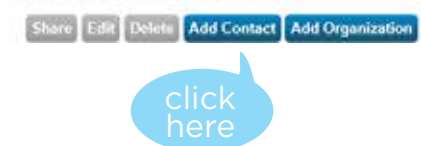

## Type "Tacoma Public Utilities" in the Organization field.

| ere are two ways to ad  | d a contact. First, search below to<br>when they accept the request, the | see if the contact you would like to add has a Portfolio Manager account. If you find the person, send a<br>w will be added to your Contacts. Second if the contact you would like to add does not have a Portfolio. |
|-------------------------|--------------------------------------------------------------------------|----------------------------------------------------------------------------------------------------|
| anager account, then ye | ou can create an entry within your ;                                     | personal contacta.                                                                                                    |
|                         |                                                                          |                                                                                                    |
| Find Contact in         | Portfolio Manager                                                        | Connecting with Other Users                                                                                                    |
| Search using any of th  | e criteria below.                                                        | If you think your contact already has an account in                                                                                                    |
| Name:                   | type                                                                     | Portfolio Manager, search for them. If you find the                                                                                                    |
|                         |                                                                          | they will be added to your Contacts. You can easily                                                                                                    |
| Organization:           | Tacoma Public Utilities                                                  | share your property information with your contacts.                                                                                                    |
|                         |                                                                          |                                                                                                    |
| Username:               |                                                                          | Keeping Personal Contacts                                                                                                    |
|                         | .1                                                                       | If the confact you want to add does not have a Portfolio                                                                                                    |
| E min h                 |                                                                          | Manager account, you can still add them as your<br>overconal contact                                                                                                    |
| email                   |                                                                          | LAND STATISTICS.                                                                                                    |
| Emai                    |                                                                          | Search Carcel                                                                                                    |

### This is your TPU utility account you want to link to Portfolio Manager.

Have your 9 digit business partner number handy

### In the search results, look for "TPU MyConsumption" and click "Connect."

### Search Results

The results of your search are listed below. Clicking "Connect" will send a request to the person asking them to confirm your request to add them as your contact. If they accept, you will see them listed as a connected contact in your address book. If they do not accept, or have not accepted yet, you will see them as an unconnected contact in your address book. Connecting with contacts will make it easier to share property information within Portfolio Managar.

| Your Search   | Criteria                | Dave Rosholm<br>Account Executive with Tacoma Public Utilities                | Connect    |
|---------------|-------------------------|-------------------------------------------------------------------------------|------------|
| Name:         |                         | Jessica Ludwig     Leventhye with Tacoma Public Utilities                     | Connect    |
| Organization: | Tacoma Public Utilities | look here th Tacoma Public Utilities                                          | click      |
| Username:     |                         | n Manager with Tacome Public Utilities                                        |            |
| Email Address |                         | ex TPU MyConsumption<br>Customer Solutions with Tacoma Public Utitities       | Connect    |
|               | Sear                    | Terry Coggins     Facilities Maintenance Manager with Tacoma Public Utilities | Connect    |
|               |                         |                                                                               | 1 - 6 of 6 |

### In the "TPU BP" field, add your TPU utility Business Partner Number.

**Important: You must put in the correct Business Partner Number as this cannot be changed later.** Portfolio Manager can only handle one utility Business Partner Number per login. If you don't know your Business Partner Number, log in to MyTPU.org to view your account information.

### Send a Connection Request to TPU MyConsumption to Begin Exchanging Data

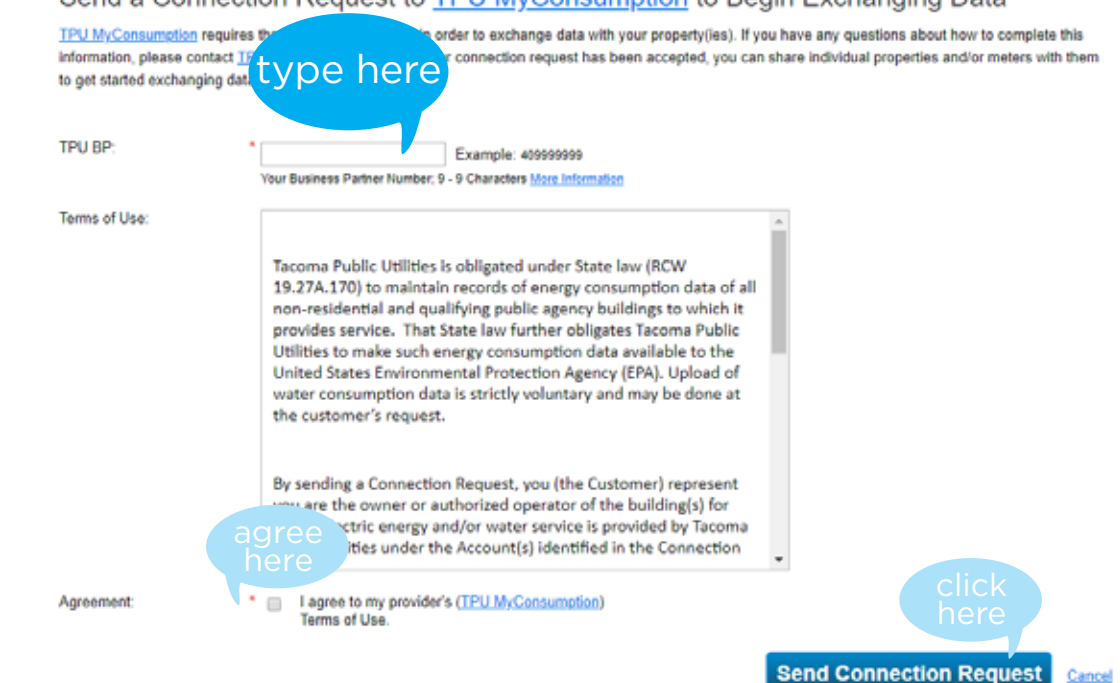

## Confirmation

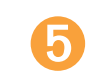

6

You will receive on on-screen confirmation message once the connection request has been sent.

You have successfully sent a connection request to TPU MyConsumption. When TPU MyConsumption has accepted your request, you will be able to share properties and, therefore, authorize this provider to begin exchanging data with your property(ies).

### Search Results

The results of your search are listed below. Clicking "Connect" will send a request to the person asking them to confirm your request to add them as your contact. If they accept, you will see them listed as a connected contact in your address book. If they do not accept, or have not accepted yet, you will see them as an unconnected contact in your address book. If they are not accepted yet, you will see them as an unconnected contact in your address book. If they are not accepted yet, you will see them as an unconnected contact in your address book. Connecting with contacts will make it easier to share property information within Portfolio Manager.

| Irganization:  |               |  |        |
|----------------|---------------|--|--------|
| imail Address. | Viganization: |  |        |
| mail Address   | Jsemame       |  |        |
| South          | mail Address  |  | _      |
|                |               |  | Search |

It will take 24-48 hours for the connection request to finalize, at which time you will receive a notification.

| new   | All Notifica                            | tions                 | (1)                               |           |              |              |                  |                          |      |         |    |   |
|-------|-----------------------------------------|-----------------------|-----------------------------------|-----------|--------------|--------------|------------------|--------------------------|------|---------|----|---|
| Incom | ong Requests (0)                        | Outgo                 | oing Requests (1                  | 1) Not    | ces (0)      |              |                  |                          |      |         |    |   |
|       |                                         |                       |                                   |           |              |              |                  |                          |      | X Cape  | 1  | c |
| Type  | Notification                            |                       |                                   |           |              |              |                  |                          | •    | Date    | •  |   |
| 4     | You have sent a c<br>properties with TP | onnection<br>U MyCons | request to <u>TPU</u><br>sumption | MyConsump | tion. Once t | iey have acc | epted the reques | t, you will be able to s | hare | 8/30/20 | 19 | 0 |
|       |                                         |                       |                                   |           |              |              |                  |                          |      |         | _  |   |

## Next step: Add a Building to your portfolio

While you are waiting for the connection request to activate, you can set up one or more buildings within your account. Remember all buildings must be affiliated with the same Business Partner Number in order for the automatic sharing requests to function.

## **Create a Property**

To add a building, click on the "MyPortfolio" tab.

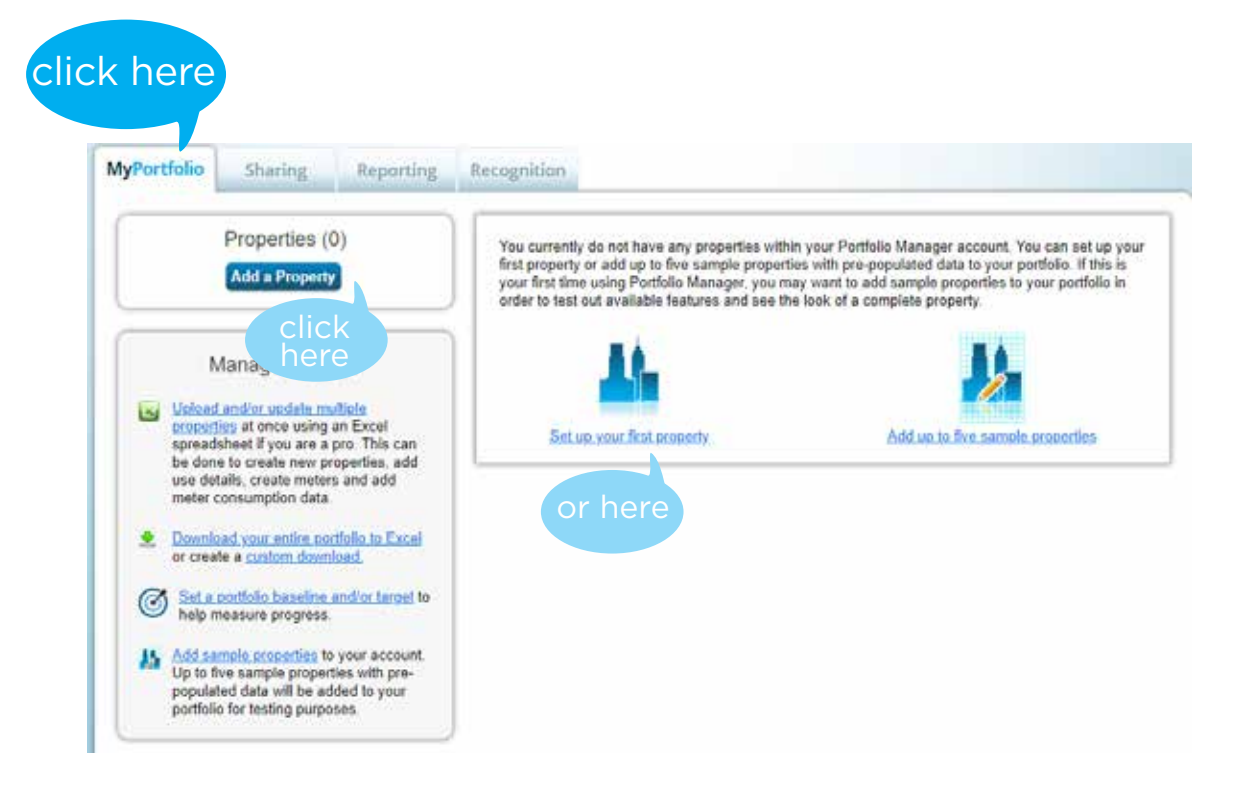

2 5

Select "Add a Property" or "Set up your first property."

### Enter basic information about your building and select "Get Started."

### Set up a Property: Let's Get Started!

3

Properties come in all shapes and sizes, from a leased space in a large office building, to a K-12 school with a pool, to a large medical complex with lots of buildings. Since there are so many choices, Portfolio Manager can walk you through getting your property up and running. When you're done, you'll be ready to start monitoring your energy usage and pursue recognition!

| Your Property Type     We'll gut into the details later. For now, overall, what     Select a property type     Learn more about Property. Types.                                                                                                    | Tip<br>To set up a property, you'll need<br>information such as grost floor area and<br>operating hours.                                                                                                    |
|----------------------------------------------------------------------------------------------------|----------------------------------------------------------------------------------------------------|
| Your Property's Buildings<br>How many physical buildings do you consider part of your property?<br>None: My property is part<br>One: My property is a sit<br>One: My property is a sit<br>More than One: My property is a sit<br>How many?                                                                                                    | Tip<br>Not sure what kind of property you are?<br>Because we focus on whole building<br>benchmarking, you want to select the<br>property type that best reflects the<br>activity in the majority of your building.<br>Don't wony if you have other tenants with<br>different business types, just select the<br>main activity.                                                                                                    |
| <ul> <li>Your Property's Construction Status</li> <li>Is your property already built or are you entering this property as a construction project that has not you been completed?</li> <li>* Existing My property is built, occupied and/or being used. I will be using Portfolio Manager to tack energy/water consumption and, perhaps, pursue recognition.</li> <li>Design Project: My property is in the conceptual design phase (pre-construction); I will be using Portfolio Manager to evaluate the energy efficiency of the design project.</li> <li>Test Property: This is not a real property. I am entering it to test features, or for other purposes such as training.</li> </ul> | Test Properties<br>You may want to enter a property into<br>Portfolio Manager that isn't actually a<br>'real' property, ether to familiarize<br>yourself with features or maybe to train<br>other people. By telling us this a "fest"<br>property, we can give the option of<br>including this property in your portfolio-<br>level metrics, charts and table or not,<br>depending what your needs are. This<br>can be configured on your <u>Account</u><br><u>Settings</u> . |
| click here                                                                                                    |                                                                                                    |

## Enter specific details about your property.

Set Up a Property: Basic Property Information

Tell us a little bit more about your property, including a name that you will use to look up your property and its address.

| Name:              | fill out                                                                                                    |
|--------------------|----------------------------------------------------------------------------------------------------|
| Country:           | *Select                                                                                                    |
| Street Address     |                                                                                                    |
| City/Municipality: |                                                                                                    |
| State/Province:    | * Select *                                                                                                    |
| Postal Code:       | *                                                                                                    |
| Year Built         | *                                                                                                    |
| Gross Floor Area:  | Sq. Ft. • E Temporary Value                                                                                                    |
|                    | Gross Floor Area (GFA) is the total property floor area, measured from the principal exten<br>surfaces of the building(s). Do not include parking. <u>Defails on what to include</u> . |
| Irrigated Area:    | So D .                                                                                                    |

# Enter information about how the building is used and select "Add Property."

| afeterias, auditoriums, laboratory classrooms, sta | e obloring(s), including ca<br>nvays, elevator shafts, an | d storage area includ | e             | by stan, loop     |
|----------------------------------------------------|-----------------------------------------------------------|-----------------------|---------------|-------------------|
| Property Use Detail                                | Value                                                     | detai                 | Current As Of | Temporar<br>Value |
| Gross Floor Area                                   | *                                                         | Sq. Ft +              |               | 8                 |
| Weekly Operating Hours                             |                                                           | 1                     |               | 0                 |
| Number of Workers on Main Shift                    | - C.                                                      |                       | <u></u>       | 8                 |
| Number of Computers                                | 1G                                                        |                       | Jana Sala     | -                 |

You should receive an on-screen confirmation message.

# Next step:

## Share a Meter in Portfolio Manager

Note: Some accounts, such as ones with multiple meters per building or multiple buildings per meter, are too complicated for the automated data exchange process.

Please contact: myconsumption@cityoftacoma.org for assistance.

## Add a meter

1 Make sure you're on the "MyPortfolio" tab.

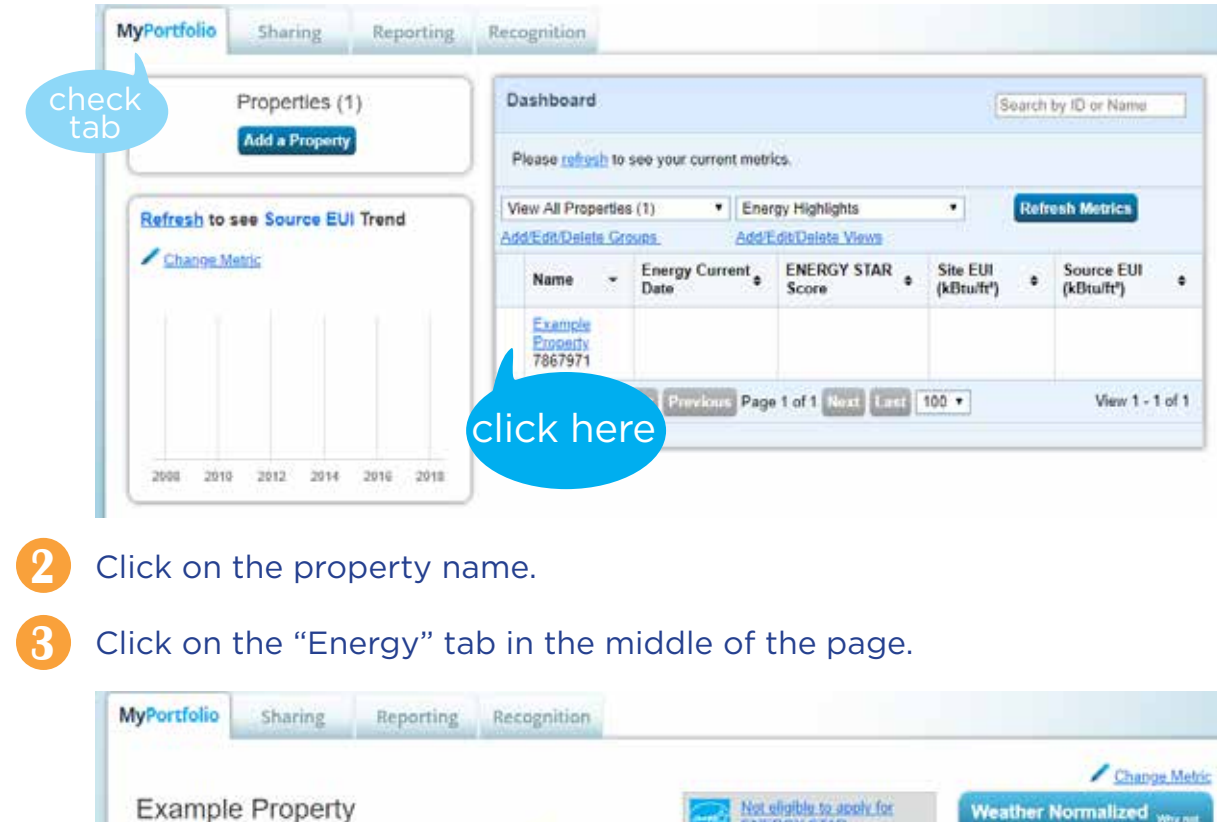

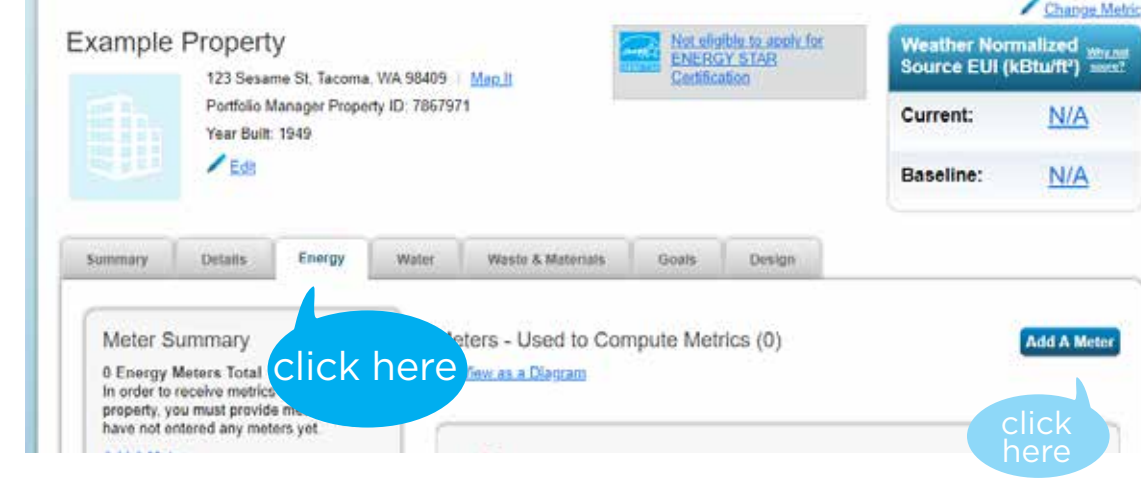

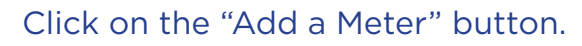

Enter details about your power meter. For the source of your property's energy, select "Electric" from the menu.

### Get Started Setting Up Meters for Example Property

There are four ways to enter meter data. First, you can enter manually, starting below. Second, you can set up your meters below, then upload a specially formatted spreadsheet with just your bill data. Third, for advanced users, you can use our upload tool that allows you to set up all of your meters and enter bill data. And finally, you can hire an organization that exchanges data to update your energy data automatically.

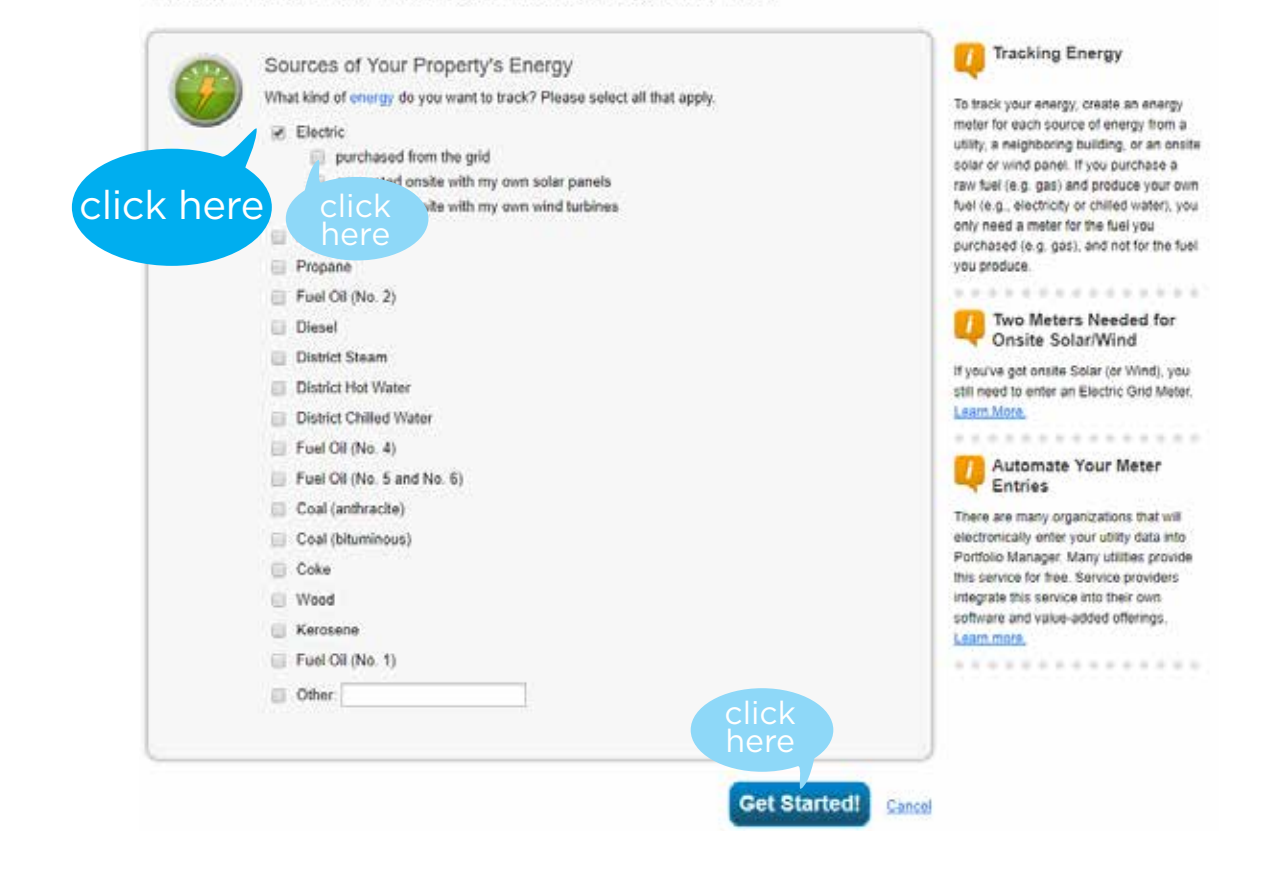

Select the style of electric energy. In most cases, it should be "purchased from the grid." Click "Get Started!"

## Click the table to add additional data about your meters.

### About Your Meters for Example Property

Enter the information below about your new meters. The meter's Units and Date Meter became Active are required. You can also change the meter's name.

#### 1 Energy Meter for Example Property (click table to edit)

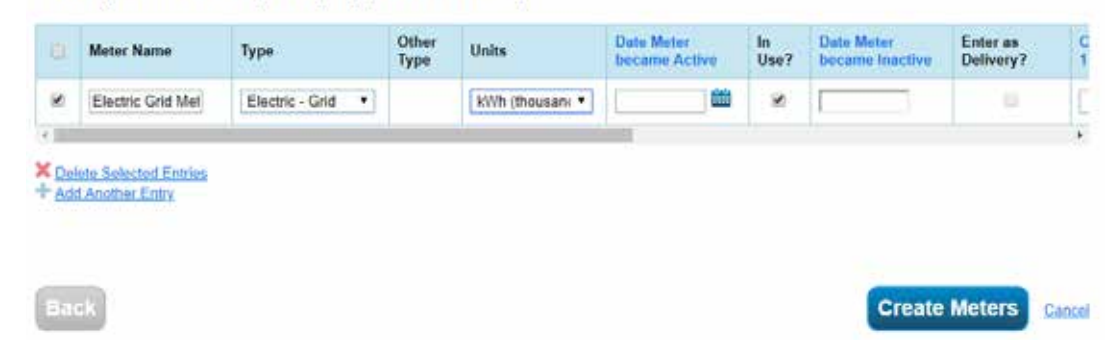

Select the checkbox at the beginning of the table. For units, select kWh for kilowatt hours (used to measure the electric power that you use). Enter the date your power meter became active.

About Your Meters for Example Property

Enter the information below about your new meters. The meter's Units and Date Meter became Active are required. You can also change the meter's name.

#### 1 Energy Meter for Example Property (click table to edit)

| Meter Name                                  | Туре              | Other<br>Type | Units           | Date Meter<br>became Active | ln<br>Use? | Date Meter<br>became Inactive | Enter as<br>Delivery? | Custom N<br>1 Name |
|---------------------------------------------|-------------------|---------------|-----------------|-----------------------------|------------|-------------------------------|-----------------------|--------------------|
| Electric Grid Met                           | Electric - Grid 🔹 |               | kWh (thousan: * | 08/01/1998                  |            |                               |                       |                    |
| 4                                           |                   |               |                 |                             |            |                               |                       | F                  |
| X Delete Selected Er<br>+ Add Another Entry | tries             |               |                 |                             |            |                               |                       |                    |

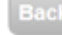

Create Meters Cancel

# In the Meter ID 1 Name and the Meter ID 1 Value, enter your power meter number. Select "Create Meters."

About Your Meters for Example Property

Enter the information below about your new meters. The meter's Units and Date Meter became Active are required. You can also change the meter's name.

### 1 Energy Meter for Example Property (click table to edit)

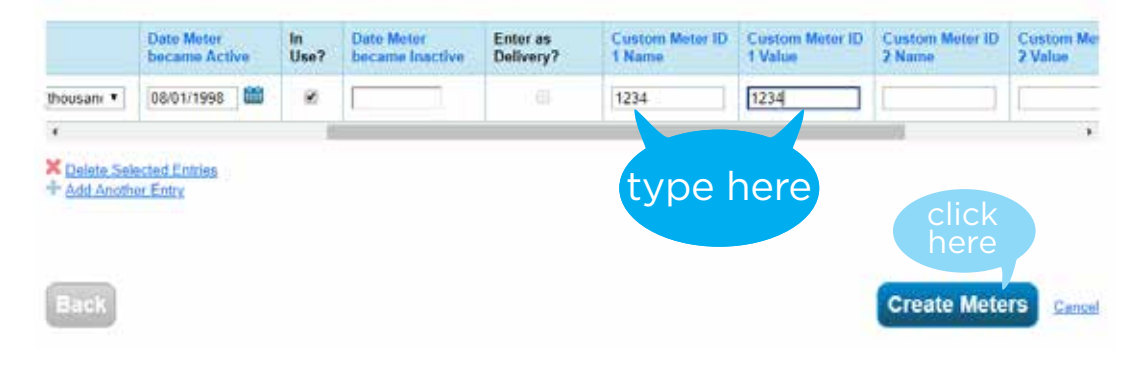

### Enter your power usage.

Select "Click to add an entry" and fill in the applicable information."

Your meters have been created! If you have your energy consumption information for these meters, you can enter it below. Or, you can continue with setting up your motors and enter your energy bits later.

### Your Meter Entries for Example Property

Now we need actual energy consumption information in order to start providing you with your metrics and, possibly, your scorel

#### 1 Energy Meter(s) for Example Property

|       | Start Date                                                                  | End Date                                                                        | Wh (thousand Watt-hours)                                                                                        | Total Cost (5) | Estimation | Green Power | Demand (kW) | Demand Cost (S |
|-------|-----------------------------------------------------------------------------|---------------------------------------------------------------------------------|----------------------------------------------------------------------------------------------------|----------------|------------|-------------|-------------|----------------|
| Click | to add an entry                                                             | ć.                                                                              |                                                                                                    |                |            |             |             |                |
| Del   | ete Selected E                                                              | ntries                                                                          |                                                                                                    |                |            |             |             |                |
| Add   | Another Entry                                                               | (                                                                               |                                                                                                    |                |            |             |             |                |
| 100   | in new to copy                                                              | /00sto                                                                          |                                                                                                    |                |            |             |             |                |
|       | atch heal                                                                   | in bulk for                                                                     | this meter:                                                                                                    |                |            |             |             |                |
| Ur    | 11C 100112 0 1 0 1 0 1 0 1                                                  | 11 I Martin 1971                                                                | and the best                                                                                                    |                |            |             |             |                |
| Up    | Noau uata                                                                   |                                                                                 |                                                                                                    |                |            |             |             |                |
| Up    | You can use the                                                             | e single-meter s                                                                | preadsheet to ether. "Upload"                                                                                   |                |            |             |             |                |
| Ut    | You can use the the file below, o spreadsheet int                           | e single-meter s<br>r copy and pas<br>to the table abo                          | preadsheet to either. "Upload"<br>to the data from the<br>ve (instructions in this FAQ).                        |                |            |             |             |                |
| U;    | You can use the<br>the file below, o<br>spreadsheet int<br>Use this single- | e single-meter s<br>in copy and pao<br>to the table abo<br>meter <u>poreads</u> | preadsheet to ether "Upload"<br>te the data from the<br>ve ( <u>instructions in this FAQ</u> )<br>teet template |                |            |             |             |                |

This screen may only be present if you have more than one meter. Select what your power meter represents and click "Apply Selections."

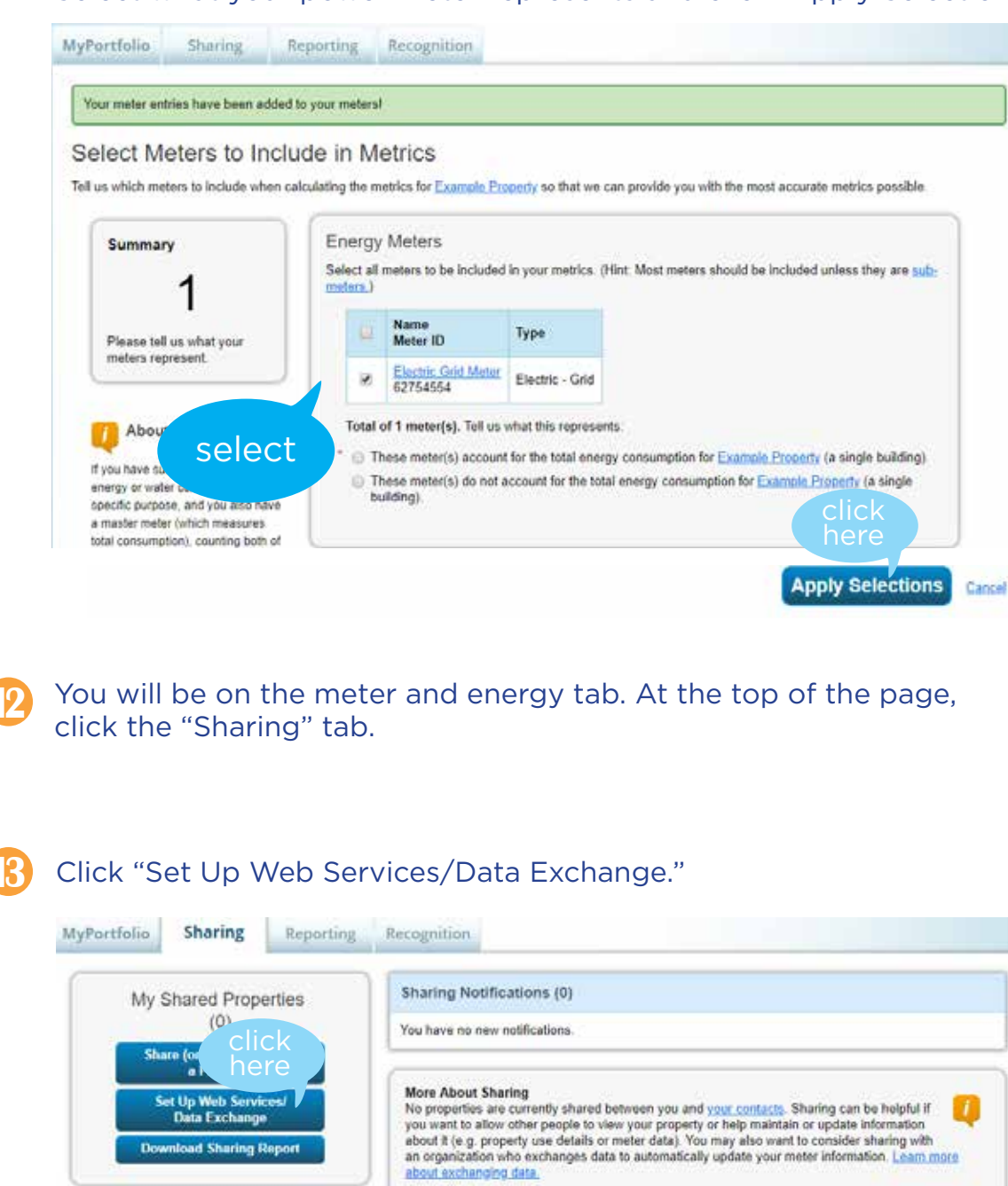

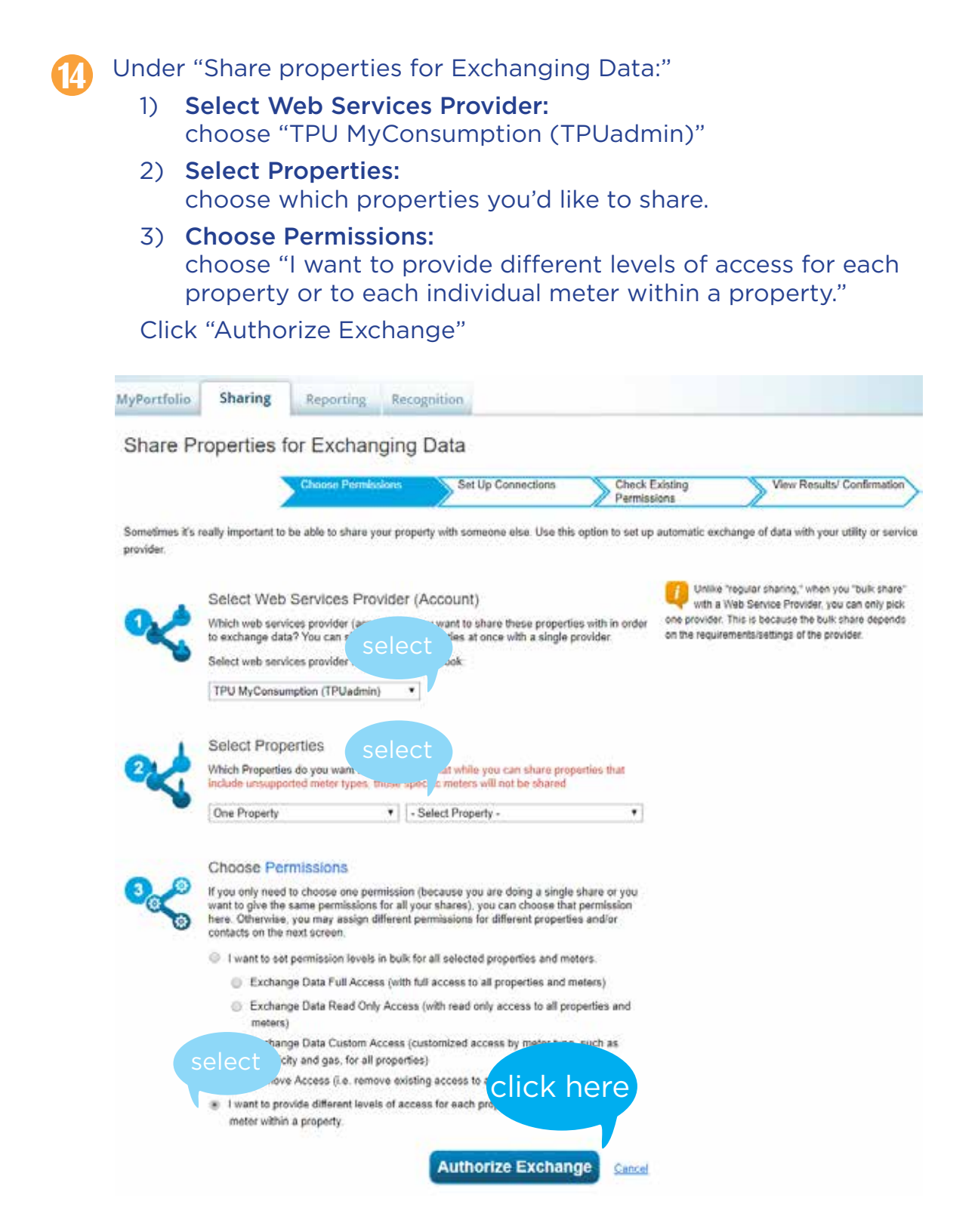

## (15) Under "Share Your Property (ies), select "Exchange Data" radio button.

| o finish up, tell<br>tat you have se | us what type of a<br>lected. The option    | ccess the people y<br>to exchange data | ou have selected should h<br>a is only available for author | ave for each of the p<br>prized accounts | properties | Full Acc<br>rights<br>Read Or             | ho gets to Share F<br>ess - Automatically inclu<br>ily - Automatically does    | Forward?<br>udes "Share Forward"<br>NOT include "Share |
|--------------------------------------|--------------------------------------------|----------------------------------------|-------------------------------------------------------------|------------------------------------------|------------|-------------------------------------------|--------------------------------------------------------------------------------|--------------------------------------------------------|
| 0,0                                  | Select Perm<br>The access level<br>person. | hissions for Ea<br>Is you select do no | ach Contact<br>of have to be the same for                   | each property or eac                     | h          | Forward<br>Custom<br>permissi<br>permissi | rights<br>- You decide, along with<br>ons for property, meter, o<br>ons        | the individual goals and recognition                   |
| ort by Proper                        | ty Name •                                  |                                        |                                                             |                                          |            | Exchang<br>permissi<br>permisse           | pe Data -You decide, alo<br>ons for property, meter, o<br>ons.                 | ng with the individual                                 |
| ort by. Proper<br>Name (ID)          | ty Name 🔻                                  |                                        | No Access                                                   | Read Only<br>Access                      | Full A     | Exchang<br>permission<br>permission       | e Data -You decide, alo<br>ons for property, meter, g<br>ons.<br>Custom Access | ng with the individual                                 |
| Sort by Proper<br>Name (80)          | ty Name •                                  | 7)                                     | No Access                                                   | Read Only<br>Access                      | Full A     | Exchang<br>permissis<br>permissis         | e Data -You decide, alcons for property, meter, gons.                          | ng with the individual                                 |

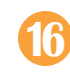

Enter your TPU "Contract Account" number at the top of the pop-up screen. Select all three "Full Access" Radio buttons.

In the open "Meter Number" boxes, enter your meter number.

For "HistoricalCons2," enter "Y." It must be a capital "Y" or else the program will not pull in historical data.

| ontract Account:                                          | 100055555    |                     | Example: 109999999 |                    |                             |
|-----------------------------------------------------------|--------------|---------------------|--------------------|--------------------|-----------------------------|
| Yo                                                        | or TPU Accou | nt Number, 9 - 12 / | click              | 61                 |                             |
| elect the permission level below                          | that you wo  | uld like to gran.   |                    | for each category. |                             |
| ltem                                                      | None         | Access              | Full Access        | Meter Number1      | HistoricalCons <sup>2</sup> |
|                                                           |              |                     | 1.445              |                    |                             |
| Property Information                                      | ۲            | 0                   | ۲                  |                    |                             |
| Property Information  All Meter Information               | 0            | 0                   | •                  | type               | type                        |
| Property Information All Meter Information TEnergy Meters | 0            | 0                   | •                  | type               | type<br><u>Y</u>            |

Scroll down and select the "Share forward" permissions you would like TPU to have. Either option is valid.

Select "Apply Selections & Authorize Exchange."

| Goals, Improvements, &<br>Checklists                                             | Ø.      | 0               |                    |                            |                      |    |
|----------------------------------------------------------------------------------|---------|-----------------|--------------------|----------------------------|----------------------|----|
|                                                                                  |         |                 |                    |                            |                      |    |
| Recognition                                                                      | Q       |                 | ٠                  |                            |                      |    |
| dditional Options.<br>Item                                                       |         |                 |                    |                            | select               | No |
| * Share Forward<br>Allow TPU MyConsumption to shar<br>to share with more people. | re this | property with o | thers and give the | manyp <mark>click</mark> h | ere luding the right |    |
|                                                                                  |         |                 |                    |                            |                      |    |

# Energy Star score

After the share request is complete, you receive an Energy Star score for your building and can view metrics if it meets the Portfolio Manager guidelines.

# Add a water meter

To add a water meter, follow similar steps starting on the "Water" tab. The automatic sharing with TPU will only work if both the power and the water meters have the same business partner number.

### On the next screen, select "Share Property(ies)"

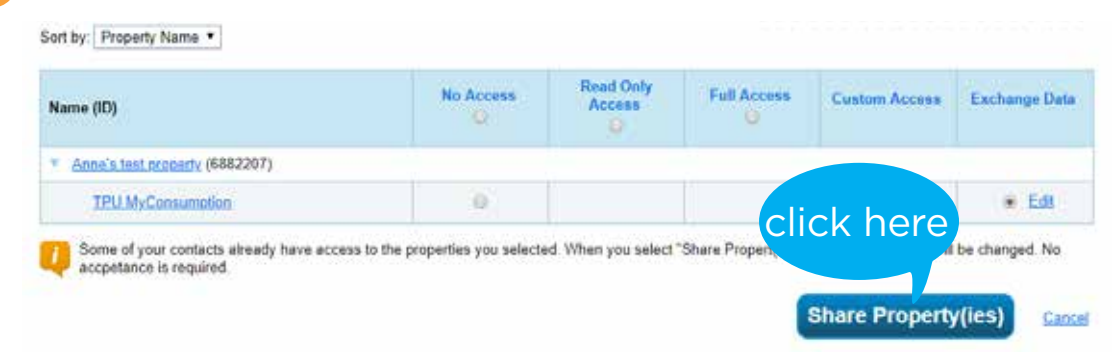

Under "View All Notifications," you will see confirmation the sharing request has been sent. It takes 24-48 hours for the share request to complete.

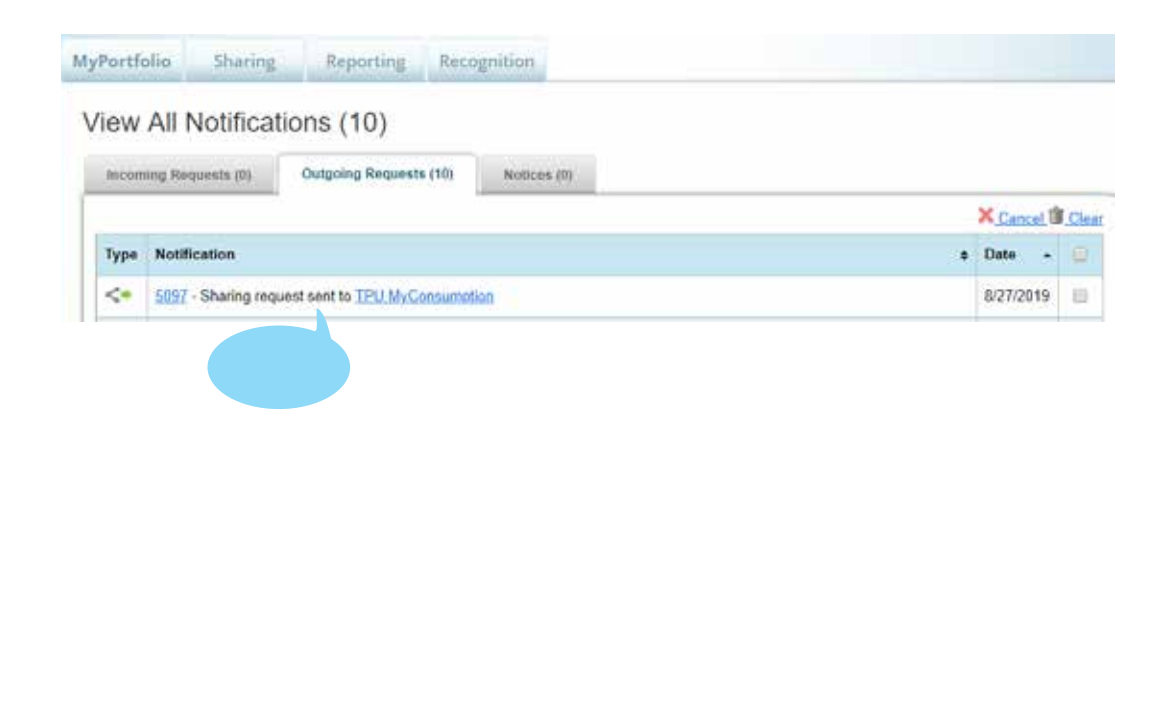